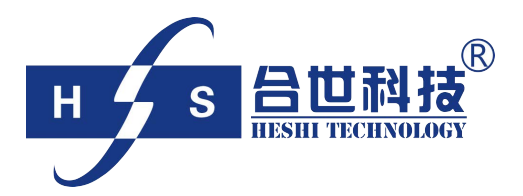

# PH/ORP 计 操作说明书

北京合世自动化科技有限公司

# 目录

| 目录                       | 1    |
|--------------------------|------|
| 一、规格                     | 2    |
| 二、安全与注意事项                | 3    |
| 三、组合和安装                  | 3    |
| 3.1 主机安装                 | 3    |
| 3.1.1 盘面式安装参考图:          | . 3  |
| 3.1.2 仪器盘装式、管装式及壁挂式安装参考图 | . 3  |
| 3.2 背板接线说明:              | 4    |
| 3.2.1 背板接线图:             | . 4  |
| 3.2.2背板接点说明:             | . 4  |
| 3.3 电极接线说明:              | 5    |
| 3.3.1 电极延长线开线说明:         | . 5  |
| 3.3.2 护套组成及安装方法:         | . 5  |
| 3.3.3 接线盒接线说明:           | . 5  |
| 四、面板介绍                   | 6    |
| 4.1 前面板图及按键说明:           | . 6  |
| 4.2显示屏说明:                | 6    |
| 4.3 pH 或 ORP 测量模式切换:     | 6    |
| 五、参数设定                   | 6    |
| 5.1 进入参数设定模式:            | . 7  |
| 5.2 基本信息:                | 7    |
| 5.3 仪表标定:                | 7    |
| 5.4通信设置:                 | 8    |
| 5.5 电流设置:                | 8    |
| 5.6 触点设置:                | 8    |
| 5.7 参数设置:                | 9    |
| 5.8 历史数据:                | 9    |
| 六、保养                     | 10   |
| 6.1 定期清洗:                | 10   |
| 6.2 定期保养:                | 10   |
| 6.3 定期校正:                | 10   |
| 七、常见故障处理                 | 11   |
| 7.1 主机部分:                | 11   |
| 7.1.1 如何判断主机测量是否正常:      | . 11 |
| 7.2 电极部分:                | 11   |
| 附录                       | 12   |

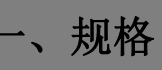

| 测试项目        |            | pH/ORP/TEMP                                                        |  |
|-------------|------------|--------------------------------------------------------------------|--|
| 测 pH        |            | -2.00~16.00pH                                                      |  |
| 试范          | ORP        | -1999~1999mV                                                       |  |
| 甩<br>围 TEMP |            | −30. 0~130. 0°C                                                    |  |
| ム刀          | рН         | 0.01pH                                                             |  |
| 析           | ORP        | 1mV                                                                |  |
| 度           | TEMP       | 0. 1mV                                                             |  |
| 业主          | рН         | ±0.01±1Digit                                                       |  |
| fī<br>确     | ORP        | $\pm 0.1\% \pm 1$ Digit                                            |  |
| 度           | TEMP       |                                                                    |  |
| 汨庄          | Fナ」 かち     |                                                                    |  |
| []<br>[]    | と下伝        | 手动温度补偿模式                                                           |  |
| 校正          | <b>E模式</b> | 单点、两点校正; 自定义、预设 Tech、NIST 标准液校正                                    |  |
| 工作环         | 「境温度       | −20~55 °C                                                          |  |
| 储存环境温度      |            | −20~70°C                                                           |  |
| 输入          | 、阻抗        | $> 10^3 \Omega$                                                    |  |
| 显示          | 示荧幕        | 背光式液晶显示                                                            |  |
| 电流          | 输出一        | 隔离式 4~20mA 对应 pH/0RP 测量范围;最大负载 500 Ω                               |  |
| 电流          | 输出二        | 此功能定制                                                              |  |
| RS48        | 5 介面       | 此功能定制                                                              |  |
| 控           | 接点输出       | RELAY ON/OFF 接点, 240VACO.5AMax.                                    |  |
| 制           | 设定         | 两组独立设定之 HI/L0 控制点                                                  |  |
| 清涝          | 记设定        | 此功能定制                                                              |  |
| 保护等级        |            | IP65                                                               |  |
| 电源供应        |            | 85V~265VAC±10%, 50/60Hz; 24VDC 可选 Max.7VA                          |  |
| 安装方式        |            | 壁挂式/管路式/盘面式                                                        |  |
| 本机          | 1.尺寸       | $144$ mm $\times 144$ mm $\times 115$ mm (H $\times$ W $\times$ D) |  |
| 挖孔          | 一尺寸        | 138mm×138mm (H×W)                                                  |  |
| 重量          |            | 0. 8Kg                                                             |  |

## 二、安全与注意事项

安装前请先熟读本操作手册,避免错误的配线导致安全问题及损坏仪器。 ●在所有配线完成并检查确认无误后方可送电,以免发生危险。

- ●请避开高温、高湿及腐蚀性环境位置安装本变送器,并避免阳光直接照射。
- ●电极信号传输线须采用特定电缆,建议使用本公司所提供的电缆线,不可使用 一般电线代替。
- ●使用电源时,应避免电源突波产生干扰,尤其在使用三相电源时,应正确使用 地线。(若有电源突波干扰现象发生时,可将变送器的电源及控制装置如:加 药机,搅拌机等电源分开,即变送器采单独电源,或在所有电磁开关及动力控 制装置之线圈端接突波吸收器来消除突波)。
- ●本传送器输出接点供承接警报或控制功能。基于安全与防护理由,请务必外接 耐足够电流之继电器来承载,以确保仪器使用的安全。

## 三、组合和安装

#### 3.1 主机安装

主机固定:本变送器可以盘面式、管装式、壁挂式安装。 盘面式安装:请预先在配电箱面板上留下—138mm×138mm的方孔,将控制器 所附之固定架由后方套入,并将4个M5的螺丝固定好。

3.1.1 盘面式安装参考图:

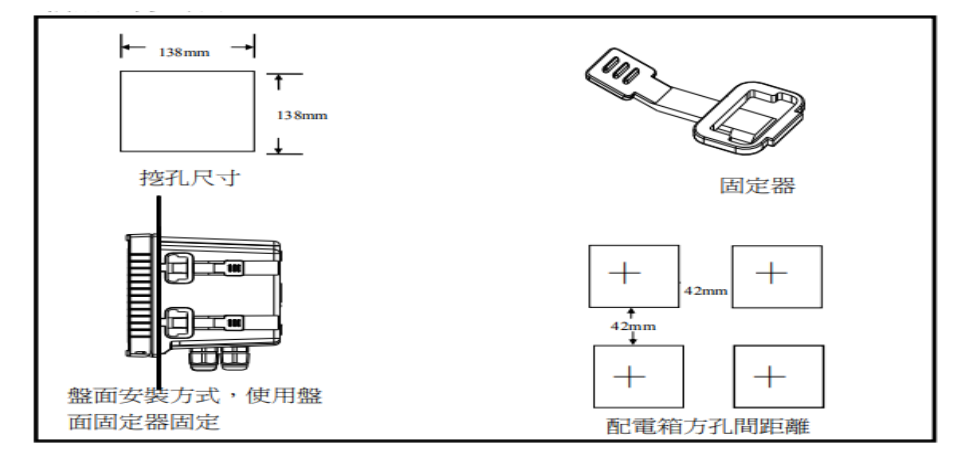

3.1.2 仪器盘装式、管装式及壁挂式安装参考图

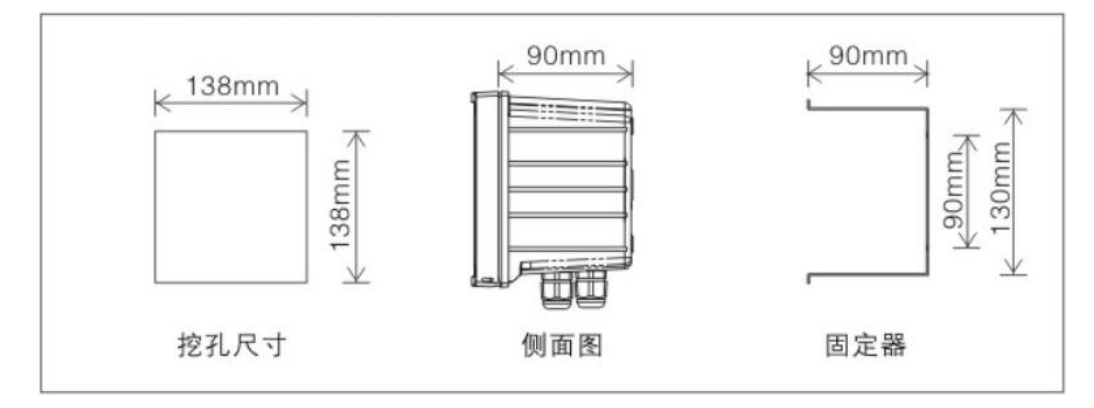

## 3.2 背板接线说明:

3.2.1 背板接线图:

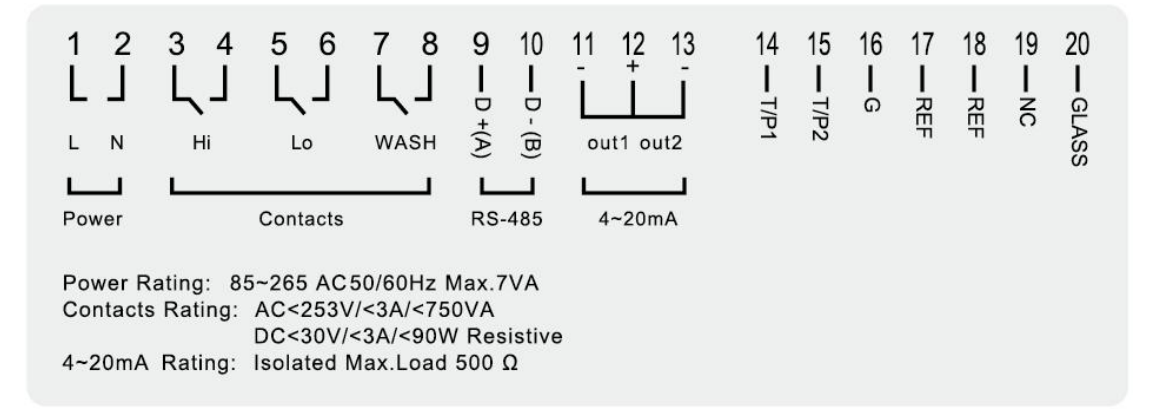

#### 3.2.2 背板接点说明:

| 编<br>号 | 接点                        | 接线说明书                                                  |
|--------|---------------------------|--------------------------------------------------------|
| 20     | GLASS                     | 接 pH/ORP 电极讯号线之中心轴                                     |
| 19     | NC                        | 空脚                                                     |
| 18     | REF                       | 接 pH/ORP 电极讯号线之网线                                      |
| 17     | REF                       | 二线制接法时,此接点须与G短路(出厂即附短路片)<br>三线制接法时,须移除短路片,此接点须接接线与溶液接地 |
| 16     | G                         | GND 节点                                                 |
| 15     | T/P2                      | 接温度探棒之另一端                                              |
| 14     | T/P1                      | 接温度探棒之一端                                               |
| 13     | (2) 4 <sup>~</sup> 20mA-端 | 测温对应电流输出接点端                                            |
| 12     | 4~20mA+端                  | 测值及温度电流输出接点+端                                          |
| 11     | (1) 4 <sup>~</sup> 20mA-端 | 测值对应电流输出接点端                                            |
| 10     | D- (B)                    | 接 RS-485 输出之 D-(B)                                     |
| 9      | D+ (A)                    | 接 RS-485 输出之 D+(A)                                     |
| 7、8    | WASH                      | 外接清洗装置继电器接点                                            |
| 5、6    | Lo                        | 低点控制外接继电器接点                                            |
| 3、4    | Hi                        | 高点控制外接继电器接点                                            |
| 1,2    | L N                       | 电源接线端                                                  |

### 3.3 电极接线说明:

3.3.1 电极延长线开线说明:

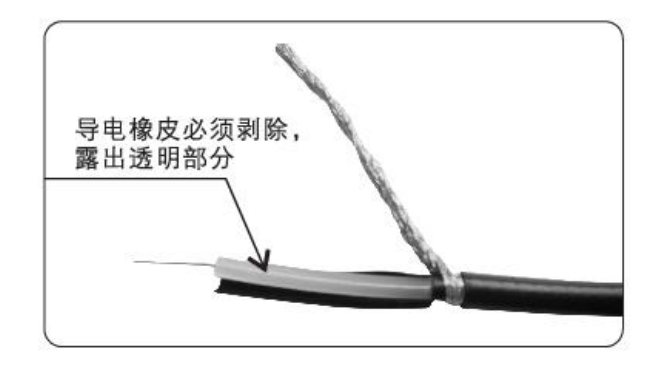

同轴缆线配置图: 左图为正确的配置图 注意:开线时中心轴外层批 覆的黑色导电橡皮必需剥除

3.3.2 护套组成及安装方法:

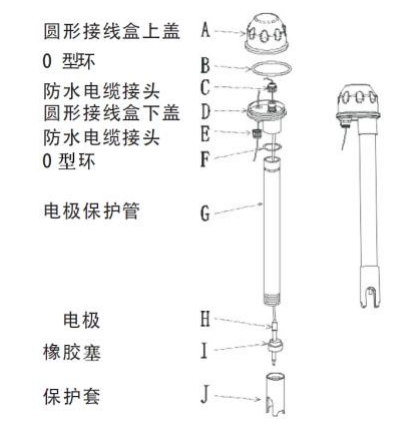

- 注: 上述各连接部位须旋紧, 防止受潮进水损坏电极。
- 3.3.3 接线盒接线说明:

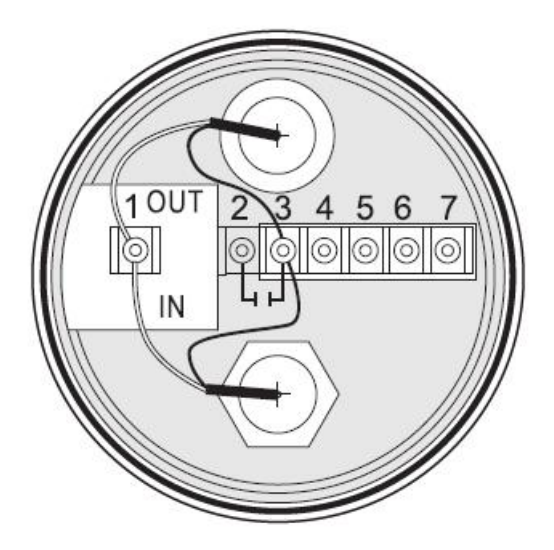

|   | 接线盒接点说明        |
|---|----------------|
| 1 | 电极中心线接点(GLASS) |
| 2 | 电容引脚接点(禁用)     |
| 3 | 电极网线接点(REF)    |
| 4 | 温度引脚接点(T/P1)   |
| 5 | 温度引脚接点(T/P2)   |
| 6 | 备用脚接点          |
| 7 | 备用脚接点          |

## 四、面板介绍

## 4.1 前面板图及按键说明:

| 按键    | 功能                     |   | 6              |                                                          |
|-------|------------------------|---|----------------|----------------------------------------------------------|
| MENU  | 于主页面时,按本键为进入菜单;于其他页面时, |   |                |                                                          |
| BACK  | 按本键为返回上一层。             |   |                | pH T:25 1                                                |
| CHIET | 于密码页面时,按本键为移位;于子菜单页面时, |   |                |                                                          |
|       | 按本键为选项切换。              |   |                | 1.45                                                     |
| Ŷ     | 上或+操作。                 |   |                | 12:7.99 RC:OFF                                           |
| ₽     | 下或-操作。                 |   |                | MENU<br>BACK SHIFT 1 I I I I I I I I I I I I I I I I I I |
|       | 确认键。若修改数值,或选择视窗中参数设定的  | 1 |                | PH/ORP ANALYZER                                          |
| ENTER | 项目时,皆须按本键确认。           |   | $ $ $\bigcirc$ |                                                          |
|       |                        |   |                |                                                          |

| 组合按键        | 功能                                                                |
|-------------|-------------------------------------------------------------------|
| SHIFT + 1 + | 恢复原厂校正预设值,恢复系统默认参数。于参数设置子页面内,同时<br>按下该组合键3秒以上,即可恢复原厂校正预设值及默认系统参数。 |

4.2显示屏说明:

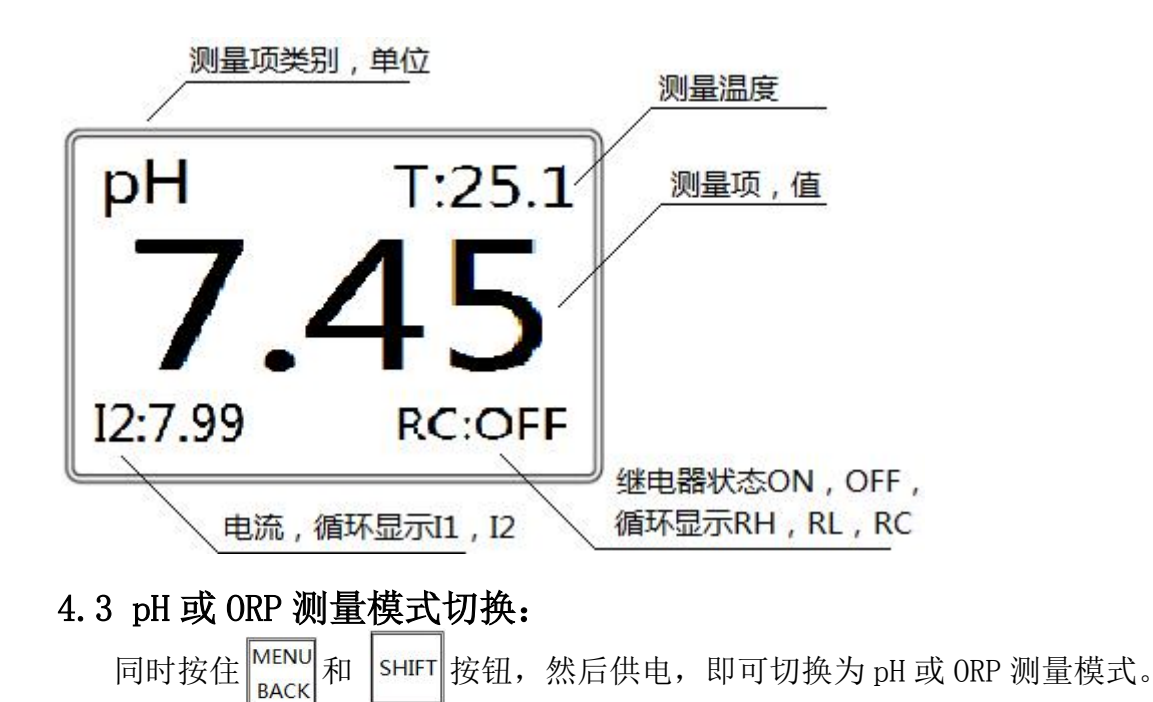

五、参数设定

## 5.1 进入参数设定模式:

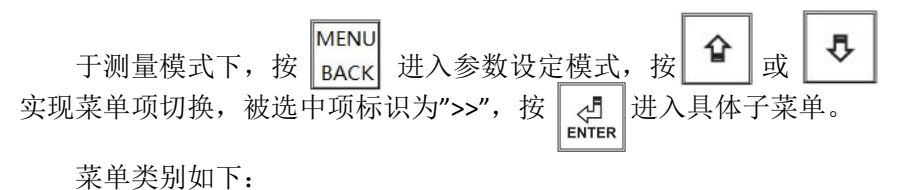

基仪通电触参历工信息定置置置置置据

5.2 基本信息:

| 温度: | <mark>30.</mark> 7 |    |      |
|-----|--------------------|----|------|
| 信号: | <mark>4150</mark>  | :  | 4168 |
| 软版: | 1.00               |    |      |
| 编号: | 21103              | 11 |      |

显示测量或设定的温度、信号、软件版本、仪器编号

5.3 仪表标定:

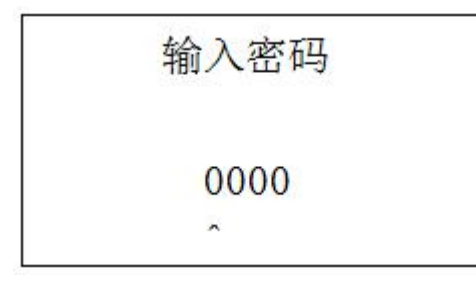

按 ᠍ण 键移位,按 💽 键修改数值,按确定进入标定界面 (密码 1234);

|   | S:4110  |  |
|---|---------|--|
| × | C4:4405 |  |
|   | C9:3980 |  |

默认按照 4 和 9.18 两点标定, C4 代表 4pH 标定, C9 代表 9.18pH 标定;按 SHIFT 切换标定点,将电极放入标准液中,待信号稳定后,按住确定键不放,随后按 SHIFT 实现标定,

标定成功则系统会将右上角的信号值写入当前选中项。

5.4 通信设置:

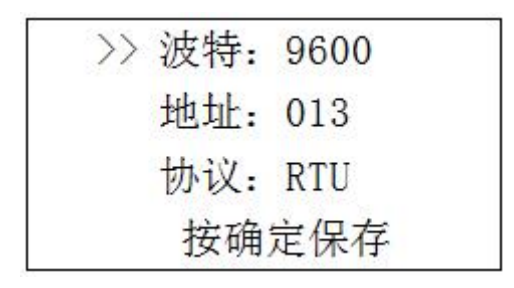

5.5 电流设置:

在 pH 测量模式,按 surr键切换选项,按 建键修改数值,4 代表 4mA 电流,20 代表 20mA 电流,pH 代表 pH,T 代表温度;电流对应的值为输出该电流值对应的测量值;按确定键保存设置。

在 ORP 测量模式,参考 pH 测量模式修改 4mA 及 20mA 对应的 ORP 测量值。

#### 5.6 触点设置:

| >> | 高报警: | 14.0 |
|----|------|------|
|    | 低报警: | 0.0  |
|    | 回程:  | 0.0  |
| ġ. | 延时合: | 60   |

按 surf 键切换选项, 按 建修改数值。高报警点, 当测量值大于该设定值时 HI 继 电器闭合, 直到测量值小于高报警点减去回程值时才关闭; 底报警点, 当测量值小于该设定 值时 L0 继电器闭合,直到测量值大于低报警点加上回程值时才关闭;延时合,清洗功能, 单位分钟。按确定键保存设置。

5.7 参数设置:

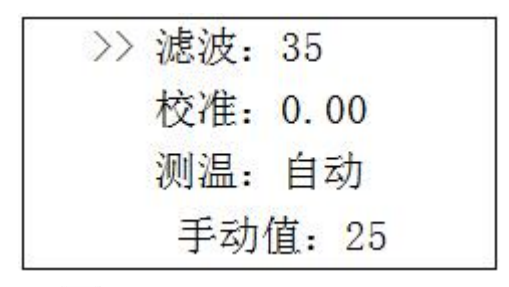

按 <sup>5</sup><sup>1</sup> 键切换选项,按 <sup>•</sup> 键修改数值。滤波,设置越大测量值越稳定反应越慢,设置越小则相反;校准,当仪器使用时间较长不准了,用户可以用已知液体来校准,该值可设置正负,规则是:测量值+校准值=已知值;测温方式,自动选项代表选用电极自带的 PT1000 测温,手动选项代表应用手动输出只。按确定键保存设置。

在 ORP 测量模式下,按 🕑 键修改校准值,校准值可以为+或-,单位 mV,举例:准备 测量环境,将 ORP 电极放入 220mV 的校准液,如果测量值显示为 232,则修改校准值为-12。

#### 5.8 历史数据:

备用功能。

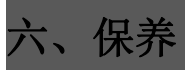

#### 6.1 定期清洗:

pH 电极是感应 IF离子电位的核心元件,电位的漂移主要来自于两个方面:

- 1. 参考渗出界面的污染与堵塞;
- 2. 感测玻璃膜的表面污染与覆盖。
- ◆ 定期清洗:保持参考电极的渗出界面的清洁; 保持感测玻璃膜的洁净。
- ◆ 清洗周期:不同的应用清洗要求各不相同;
  一般工业废水建议每 7~15 天清洗一次;
  - 成工业废小建区母 7~15 八角九 (八;
- ◆ 清洗剂:清水、3~5%盐酸、3~5%NaOH、日用洗涤剂等。

#### 6.2 定期保养:

pH 电极在强酸、强碱或高温等应用或经刺激性清洗剂清洗后, 玻璃膜表面的离子平 衡被改变, 会导致测量漂移或测量误差等。

- ◆ 定期保养:有助恢复电极的离子平衡与测量稳定精确; 有助提高电极的使用寿命。
- ♦ 保养周期:通常随定期清洗的周期;
- ◆ 保养剂: 3mo1/L KC1 溶液。

#### 6.3 定期校正:

pH 电极在使用过程中不可避免出现:参考渗出界面的污染与堵塞;感测玻璃膜表面污染与覆盖;从而带来测量上的误差。

定期校正:修正电极在使用中产生的上述两种误差。

校正周期:不同的应用校正要求各不相同;

一般工业废水建议每7~15天校正一次。

## 七、常见故障处理

#### 7.1 主机部分:

7.1.1 如何判断主机测量是否正常:

将接线端的 GLASS 与 REF 直接,观测信号值在 4150 左右。

7.1.2 如何判断主机模拟输出是否正常:

将接线端的 GLASS 与 REF 直接,测电流 I1 值应为 12.00±0.02mA;温度输 出测温方式选择手动,手动值选择 25,测电流 I1 值应为 8.00±0.02mA。前两项 在范围内,则说明仪表模拟输出正常。

7.1.3 如何判断主机高低点输出是否正常:

将接线端的 GLASS 与 REF 直接,

参数设置中将高点 pH 值设为 6.50, 低点 pH 值设为 7.50, 迟滞值设为 0.00。 此时高低点的继电器输出接点处于导通状态,使用万用表直接测量。 如导通则说明仪表高低点输出正常。

#### 7.2 电极部分:

7.2.1 如何判断电极零点好坏:

将电极放入 pH7.00 校正液中,信号在 4150 左右,可以说明电极的零点正常。

#### 7.2.2 可能导致电极零点校正不能通过的原因:

延长线破皮、电极污染(渗出界面堵塞)、水体中有漏电流导致电极参考系统 AgC1 极化、电极破损、接线错误、主机故障、标准液失效等。

#### 7.2.3 可能导致电极斜率校正不能通过的原因:

电极内部进水、接线盒受潮、电极污染(玻璃膜上有结垢)、电极破损、 主机故障、标准液失效等。

# 附录

#### 表一

| TEMP 模式 | TEMP buffers |          |           |
|---------|--------------|----------|-----------|
| TEMP℃   | Buffer 4.01  | Buffer 7 | Buffer 10 |
| 5       | 3.999        | 7.087    | 10.241    |
| 10      | 3.998        | 7.053    | 10. 155   |
| 15      | 3.999        | 7.031    | 10.116    |
| 20      | 4.002        | 7.011    | 10.047    |
| 25      | 4.006        | 6.996    | 9.998     |
| 30      | 4.011        | 6.985    | 9.952     |
| 35      | 4.018        | 6.976    | 9.925     |
| 40      | 4.031        | 6.971    | 9.874     |
| 45      | 4. 047       | 6. 969   | 9.843     |
| 50      | 4. 055       | 6. 969   | 9.810     |

#### 表二

| NIST 模式 | NIST standard buffers (DIN19266) |             |             |  |
|---------|----------------------------------|-------------|-------------|--|
| TEMP°C  | Buffer 4.01                      | Buffer 6.86 | Buffer 9.18 |  |
| 5       | 4.004                            | 6.951       | 9.395       |  |
| 10      | 4.000                            | 6.923       | 9. 332      |  |
| 15      | 3. 999                           | 6.900       | 9.276       |  |
| 20      | 4.001                            | 6.881       | 9.225       |  |
| 25      | 4.006                            | 6.865       | 9.180       |  |
| 30      | 4.012                            | 6.853       | 9.139       |  |
| 35      | 4.021                            | 6.844       | 9.102       |  |
| 40      | 4.031                            | 6.838       | 9.068       |  |
| 45      | 4.043                            | 6.834       | 9. 038      |  |
| 50      | 4.057                            | 6.833       | 9.011       |  |

#### 恢复出厂设置

在"参数设置"页面,同时按住᠋ᠳ᠇ + ☞ 即可恢复出厂参数

#### 数字通信接口参数

默认通信接口参数:波特率(9600),数据位(8),停止位(1),校验(无),ModbusRTU 数字通信寄存器表